# **EXAMPOS** NÁVOD K POUŽITÍ MPOS ŘEŠENÍ INGENICO ICMP / CASTLES MP200

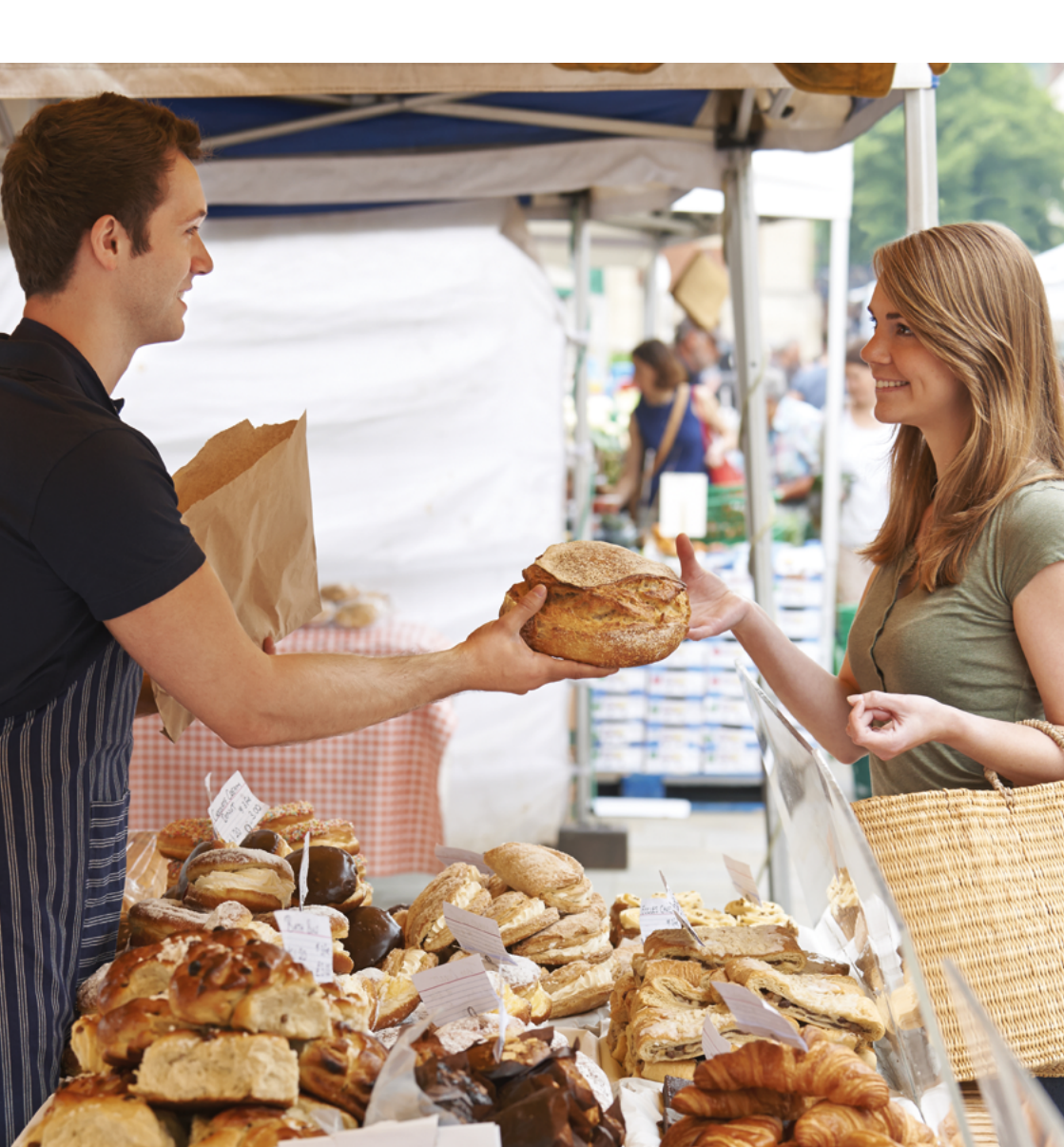

| 1. ÚVOD               |                                                  | 02 |
|-----------------------|--------------------------------------------------|----|
|                       | Podporované typy karet<br>Svstémové požadavky    | 02 |
|                       | Systemove pozadavky                              | 02 |
| 2. PLATEBNI TERMINALY |                                                  | 03 |
|                       | Ingenico iCMP                                    | 03 |
|                       | Popis terminalu<br>Zapípápí a vypípápí torminálu | 03 |
|                       | Ovládání terminálu                               | 04 |
|                       | Castles MP200                                    | 05 |
|                       | Popis terminálu                                  | 05 |
|                       | Zapínání a vypínání terminálu                    | 05 |
|                       | Ovládání terminálu                               | 05 |
|                       | Důležitá upozornění pro používání terminálu      | 06 |
| 3. MOBILNÍ APLIKACE   |                                                  | 08 |
| MDOS CDN"             | Instalace aplikace                               | 08 |
| "WFUS GFN             | Úvodní nastavení                                 | 08 |
|                       | Bluetooth párování MPOS terminálu                | 08 |
|                       | Aktivace mobilního terminálu                     | 09 |
|                       | Aktivace služby Masterpass                       | 10 |
| 4. OVLÁDÁNÍ APLIKACE  |                                                  | 11 |
| 5. SEZNAM POLOŽEK     |                                                  | 12 |
| 6. PRODEJ             |                                                  | 14 |
|                       | Prodei                                           | 14 |
|                       | Rychlý prodej                                    | 16 |
|                       | Přehled prodeje                                  | 16 |
| 7. PLATBA             |                                                  | 17 |
|                       | Platba kartou                                    | 17 |
|                       | Platba čipovou platební kartou                   | 17 |
|                       | Platba bezkontaktní platební kartou              | 18 |
|                       | Platba magnetickou platební kartou               | 19 |
|                       | Nejčastější chybové stavy/zamítnutí transakce    | 21 |
|                       | Transakce v neznámém stavu                       | 22 |
|                       | Stvrzenka                                        | 22 |
|                       | Platba Masterpass                                | 23 |
| 8. STORNO TRANSAKCE   |                                                  | 24 |
| 9. NÁVRAT             |                                                  | 25 |
|                       |                                                  |    |

| 10. UZÁVĚRKA        |                                                                                                    | 26                                                                         |
|---------------------|----------------------------------------------------------------------------------------------------|----------------------------------------------------------------------------|
| 11. MEZISOUČET      |                                                                                                    | 27                                                                         |
| 12. KOPIE STVRZENK  | Y                                                                                                    | 28                                                                         |
| 13. TEST SPOJENÍ    |                                                                                                    | 29                                                                         |
| 14. TRANSAKCE       |                                                                                                    | 30                                                                         |
| 15. NASTAVENÍ APLII | KACEPlatební kartyAktualizace termináluMasterpassMěnaSlevaPreferované platební metodyŘazení položekJazykZabezpečeníKontrola stavu aplikaceNastavení tisku | 32<br>33<br>33<br>33<br>33<br>33<br>33<br>34<br>34<br>34<br>34<br>34<br>35 |
| 16. KONTAKTY        |                                                                                                    | 36                                                                         |

## 1. ÚVOD

Řešení MPOS je určeno pro malé obchodníky, řemeslníky, taxikáře a obchody. Slouží jako pokladna s podporou více platebních kanálů – umožňuje příjem platebních karet a elektronické mobilní peněženky InCard Masterpass (v České a Slovenské republice je známá pod názvem MasterCard Mobile).

Aplikaci můžete spustit na tabletech a mobilních telefonech s operačním systémem Android a iOS. Nevyžaduje připojení k internetu, kromě elektronických transakcí. Platby kartou jsou podporovány na MPOS terminálech typu Ingenico iCMP a Castles MP200, které podporují příjem platebních karet bezkontaktních, čipových a s magnetickým proužkem. Komunikace mezi platebním terminálem a mobilním zařízením je vedena pomocí šifrovaného Bluetooth kanálu. Kombinace mobilního zařízení a MPOS terminálu vytváří mobilní akceptační místo.

#### Podporované typy karet

Součástí terminálu je čtečka magnetických karet, čtečka čipových karet, čtečka bezkontaktních karet. Ruční zadání karty není podporováno.

Platební transakce je možné provádět pomocí následujících typů platebních karet:

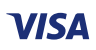

Visa, Visa Electron

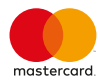

Mastercard/Maestro

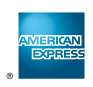

American Express

### Systémové požadavky

Mobilní zařízení musí splňovat následující požadavky:

- Android verze 4.1 nebo vyšší,
- iOS verze 10 nebo vyšší,
- přístup k internetu (WiFi, GPRS, 3G, LTE),
- Bluetooth.

Minimální rozlišení displeje 480×800 pixelů. Aktuální požadavky, seznam testovaných a nepodporovaných zařízení najdete na stránkách http://www.mobilniterminal.cz.

A další (například elektronické stravenky)

## 2. PLATEBNÍ TERMINÁLY

Terminál musí být připojen k mobilnímu zařízení s aktivním připojením k internetu, ve kterém je spuštěna aplikace mobilní pokladny. Terminál obsahuje šifrovací klíče, které šifrují veškerou komunikaci s platební bránou. Pouze platební brána je schopna komunikaci odšifrovat.

Terminál obsahuje senzory chránící šifrovací klíče před zneužitím. Nevhodné použití může terminál nevratně zničit. Příkladem mohou být silné otřesy, vibrace, magnetické pole nebo přepětí.

#### **INGENICO ICMP**

Ingenico iCMP je malý a lehký MPOS terminál. Má monochromatický dotykový displej s rozlišením 128×64 pixelů a 16 tlačítky.

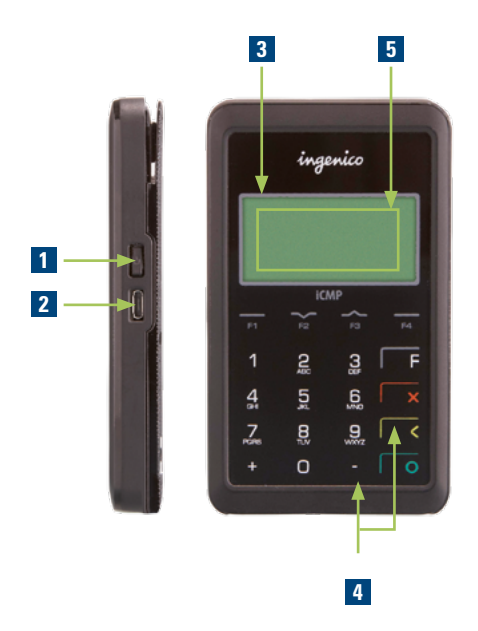

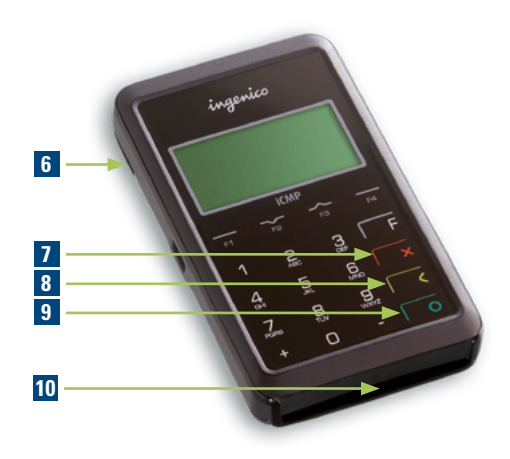

- 1. Tlačítko zapnutí
- 2. Micro-USB
- 3. Stav barerie
- 4. Vypnutí terminálu
- 5. Bezkontaktní čtečka
- 6. Čtečka magnetického proužku
- 7. Tlačítko pro zrušení
- 8. Tlačítko pro mazání
- 9. Tlačítko pro potvrzení
- 10. Čtečka čipových karet

### Zapínání a vypínání terminálu

Zmáčkněte tlačítko zapnutí, které je umístěno na pravé straně terminálu, dokud se neozve pípnutí. Po zapnutí terminál provede kontrolu integrity a po spuštění platební aplikace přejde do klidového režimu. Terminál se může pokusit odeslat neodeslané zprávy na platební bránu.

Pro vypnutí terminálu zároveň zmáčkněte tlačítka mazání a mínus. Pokud je terminál připojen ke zdroji napájení, místo vypnutí dojde jen k restartu.

#### Nikdy nevypínejte terminál, pokud pracuje a odesílá data. Mohlo by dojít ke ztrátě poslední transakce!

Nabíjení:

- Terminál se nabíjí pomocí dodávaného Micro-USB kabelu.
- Úvodní nabití do plného stavu může trvat až tři hodiny.
- Indikátor baterie je umístěn v levém horním rohu displeje.
- V případě delší nečinnosti se terminál vypne automaticky.

### Ovládání terminálu

Pro vstup do menu stiskněte funkční tlačítko **F2**.

Menu obsahuje následující položky:

- Terminal ID zobrazí ID terminálu.
- Verze aplikace zobrazí verzi platební aplikace.
- BT párování spustí proces Bluetooth párování se zařízeními na platformě Android.
- BT párování (iOS) spustí proces Bluetooth párování se zařízeními na platformě iOS.
- BT zruš párování umožní smazat párování s vybraným mobilním zařízením.
- Systém... otevře menu chráněné heslem pro správu terminálu.

Pro navigaci v menu použijte tlačítko **F2** pro směr dolů, tlačítko **F3** pro směr nahoru a zelené tlačítko pro potvrzení volby. Tlačítkem zrušení opustíte aktuální volbu nebo menu.

#### **CASTLES MP200**

Castles MP200 je lehký a kompaktní MPOS terminál. Má ergonomické ovládání, 16 fyzických tlačítek s podsvícením a barevným LCD displejem o velikosti 2,3" a rozlišením 320×240 pixelů. Terminál zvládne na jedno nabití provést přes 200 transakcí, výdrž v klidovém režimu dosahuje až 24 hodin.

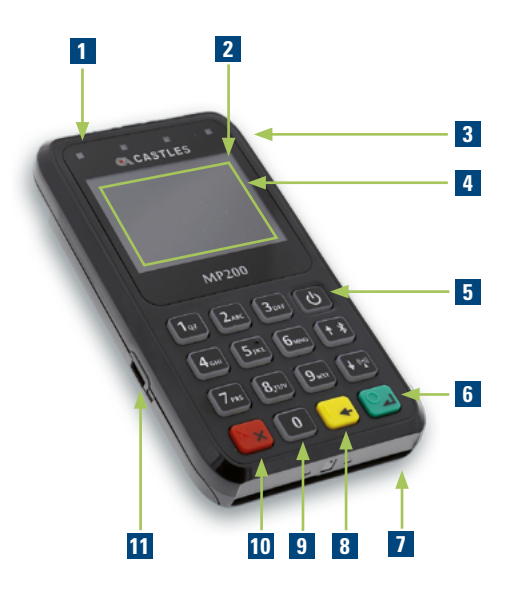

- 1. Indikátor
- 2. Stav baterie
- 3. Čtečka magnetického proužku
- 4. Bezkontaktní čtečka
- 5. Tlačítko pro zapnutí
- 6. Tlačítko pro potvrzení
- 7. Čtečka čipových karet
- 8. Tlačítko pro mazání
- 9. Tlačítko pro rychlý přístup
- 10. Tlačítko pro zrušení
- 11. Micro-USB

### Zapínání a vypínání terminálu

Zmáčkněte a držte tlačítko zapnutí, které je umístěno v pravém horním rohu klávesnice, dokud nezačne v levém horním rohu terminálu blikat zelený indikátor. Po zapnutí terminál provede kontrolu integrity a po spuštění plateb ní aplikace přejde do klidového režimu. Terminál se může pokusit odeslat neodeslané zprávy na platební bránu.

Pro vypnutí terminálu zmáčkněte a držte tlačítko zapnutí po dobu tří sekund.

#### Nikdy nevypínejte terminál, pokud pracuje a odesílá data. Mohlo by dojít ke ztrátě poslední transakce!

Tlačítko pro zapnutí slouží také pro vstup do menu.

Nabíjení:

- Terminál se nabíjí pomocí dodávaného Micro-USB kabelu.
- Úvodní nabití do plného stavu může trvat až tři hodiny.
- Indikátor baterie je umístěn v pravém horním rohu displeje.

### Ovládání terminálu

Pro vstup do menu krátce stiskněte tlačítko pro zapnutí.

Menu obsahuje následující položky:

- Terminal ID zobrazí ID terminálu.
- Verze aplikace zobrazí verzi platební aplikace.

- BT párování spustí proces Bluetooth párování.
- BT zruš párování umožní smazat párování s vybraným mobilním zařízením.
- Výběr skinu výběr mezi tmavým a světlým tématem.
- Smazat update smaže data stahované aktualizace.
- Systém... otevře menu chráněné heslem pro správu terminálu.

Pro navigaci v menu použijte šipky nebo klávesu **0** pro rychlý přístup. Například pro výběr třetí položky menu (03 BT párování) zmáčkněte nejdříve klávesu **0** a pak zadejte buď kompletní prefix **03** nebo poslední číslici **3** následovanou potvrzovacím tlačítkem.

#### Důležitá upozornění pro používání terminálu

#### Dobíjení baterie:

- Přístroj je dodáván s USB kabelem, který slouží k dobíjení baterie přes USB port počítače, a také s dobíjecím síťovým adaptérem. Pro připojení ke zdroji elektrické energie používejte vždy tento kabel nebo síťový adaptér doporučený výrobcem. Použití jiných, pro přístroj neschválených kabelů či síťových adaptérů může způsobit poškození terminálu.
- Než začnete terminál používat, je třeba baterii zcela nabít.
- Pokud kapacita baterie v terminálu poklesne pod minimální mez, terminál zobrazuje černý pruh s textem "Baterie je vybita. Prosím nabít.". V tomto stavu není možné provádět transakce. Připojte sítový adaptér.

#### Ztráta/odcizení terminálu:

- V případě ztráty či odcizení platebního terminálu může dojít k jeho zneužití. Abyste zamezili případným finančním ztrátám na vaší straně, neprodleně kontaktujte technickou podporu a proveďte blokaci platebního terminálu z důvodu ztráty/odcizení. Kontaktní údaje najdete na konci této příručky v kapitole Kontakty.
- Pokud je terminál opět nalezen, je možné jej stejným způsobem odblokovat a nadále jej používat.

#### Umístění:

- Nevystavujte terminál přímému či nepřímému působení vysokých teplot, jinak může dojít k poškození zařízení.
- Dejte pozor, aby se dovnitř terminálu nedostal cizí předmět nebo tekutina.
- Terminál nesmí být umístěný v bezprostřední blízkosti zdroje vibrací či kmitání.

#### Teploty/pracovní podmínky:

- Blízkost síťových adaptérů či jiných zdrojů elektromagnetického záření může způsobit poruchy či chybnou funkci zařízení.
- Zachovávejte tedy bezpečnou vzdálenost mezi terminálem a zdroji elektromagnetického pole.
- Chraňte terminál před vlhkostí a prachem, jinak může dojít ke zkrácení životnosti zařízení.
- Terminál by měl být provozován v suchém prostředí, kdy pracovní teplota pro terminál připojený ke zdroji elektrické energie je v rozmezí od 0 do +40 °C. Pracovní teplota pro terminál, který není momentálně dobíjen, je v rozmezí od –10 do +45 °C.

#### Údržba terminálu:

- Přístroj je možno čistit vlhkým hadříkem nebo antistatickou utěrkou. Nepoužívejte žádné chemické přípravky.
- K čistění nikdy nepoužívejte benzín nebo jiná rozpouštědla. V opačném případě může dojít k poškození plastového krytu zařízení.

#### Záruka:

- V případě neodborného zásahu do terminálu či v případě nesprávného použití zaniká záruka.
- Záruční doba na zařízení je 12 měsíců.

## 3. MOBILNÍ APLIKACE "MPOS GPN"

Terminál sám o sobě nedokáže pracovat bez připojení k pokladně běžící v mobilním zařízení s přístupem k internetu. Aplikace má následující funkce:

- Prodej z katalogu
- Prodej zadáním částky na kalkulačce
- Akceptace platebních karet na MPOS terminálu
- Akceptace plateb na mobilní peněžence InCard Masterpass
- Posílání stvrzenky emailem
- Tisk stvrzenky na mobilní Bluetooth tiskárně (Zebra, Bixolon)
- Správa katalogu položek
- Transakční historie
- Statistiky

#### **Instalace** aplikace

Aplikace "MPOS GPN" je zdarma dostupná v oficiálním Google Play a v App Store.

Google Play

#### App Store

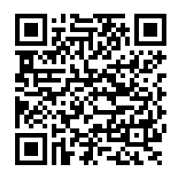

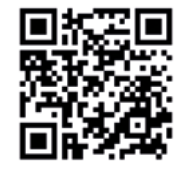

### Úvodní nastavení

Při prvním spuštění se otevře průvodce, ve kterém můžete vybrat platební metody, které chcete aktivovat. Vyberte volbu Platební karty a případně Masterpass pro příjem plateb mobilní peněženky InCard Masterpass a klikněte na tlačítko Pokračovat.

|                     |          | 3 O 🕈 i      | 13:01 |
|---------------------|----------|--------------|-------|
| Průvodce nastavením | pokladny |              |       |
| Platební metody     |          |              |       |
| Platební karty      |          |              |       |
| Masterpass          |          |              |       |
|                     |          |              |       |
|                     |          |              |       |
|                     |          |              |       |
|                     |          |              |       |
|                     |          |              |       |
|                     |          |              |       |
|                     |          |              |       |
|                     |          |              |       |
|                     |          |              |       |
|                     |          |              |       |
|                     |          | Pokračovat - |       |
| 1                   |          | Pokiacovat   |       |
| 7                   | 0        | U            |       |

### Bluetooth párování MPOS terminálu

 Otevřete Nastavení operačního systému vašeho mobilního zařízení a aktivujte Bluetooth. Nechte nastavení Bluetooth otevřené, jinak nebude mobilní zařízení viditelné.

2. Na vašem platebním terminálu otevřete menu terminálu.

3. Pokud chcete spárovat iCMP terminál se zařízením používajícím operační systém iOS:
a) Na terminálu vyberte volbu BT párování (iOS).
b) Terminál iCMP vyhledá a zobrazí všechna dostupná Bluetooth zařízení.
c) Vyberte vaše iOS zařízení a potvrďte svou volbu stiskem zeleného tlačítka OK.
d) V mobilním zařízení iOS se otevře okno

s požadavkem na Bluetooth párování, zadejte čtyřmístný kód zobrazený na displeji platebního terminálu a potvrďte.

e) Váš iCMP terminál bude restartován.

4. V ostatních případech (iCMP s Android, MP200 s Android i iOS):

a) Na terminálu vyberte volbu BT párování.

b) V mobilním zařízení vyhledejte platební terminál a vyberte jej.

c) Otevře se okno s požadavkem na Bluetooth párování, zadejte čtyřmístný kód zobrazený na displeji platebního terminálu a potvrďte.
d) Terminál iCMP bude restartován. Terminál MP200 připojený k iOS zařízení přejde do klidového režimu. Terminál MP200 připojený k Android zařízení bude dále zobrazovat obrazovku pro párování, dokud se nespojí s mobilní pokladnou.

| Zapnuto           |                                                             |        |
|-------------------|-------------------------------------------------------------|--------|
| Dostupná zařízení |                                                             |        |
|                   | V okoli nejsou žádná zařízení Bluetooth.                    |        |
|                   | ní Bluetooth je zařízení Nexus 7 viditelné pro zařízení v o |        |
|                   |                                                             |        |
|                   |                                                             |        |
| Spárova           | t oo zořízoním MP200 51722                                  |        |
| Sparova           | t se zanzenim MP200_5172?                                   | - 8    |
|                   |                                                             | - 84   |
| 0795              |                                                             | - 8    |
| Obvykle 0000 r    | nebo 1234                                                   | _      |
| 🗌 Kód PIN d       | obsahuje písmena nebo symboly                               | - 84   |
| Tento kód PI      | N bude možná nutné zadat i v dalším zařízení.               | - 64   |
|                   |                                                             |        |
| Povolit za        | iřízení MP200_5172 přístup k vašim kontaktům a historii     | volání |
| Povolit za        | iřízení MP200_5172 přístup k vašim kontaktům a historii     | volání |

#### Aktivace mobilního terminálu

Ujistěte se, že máte **aktivní a funkční internetové připojení**. Vraťte se do mobilní pokladny.

- 1. Stiskněte Aktivace platebního terminálu.
- Na iOS mobilním zařízení vyberte typ terminálu. Systém vybere první dostupný terminál.
- Na Android zařízení vyberte konkrétní spárovaný terminál, který chcete používat.

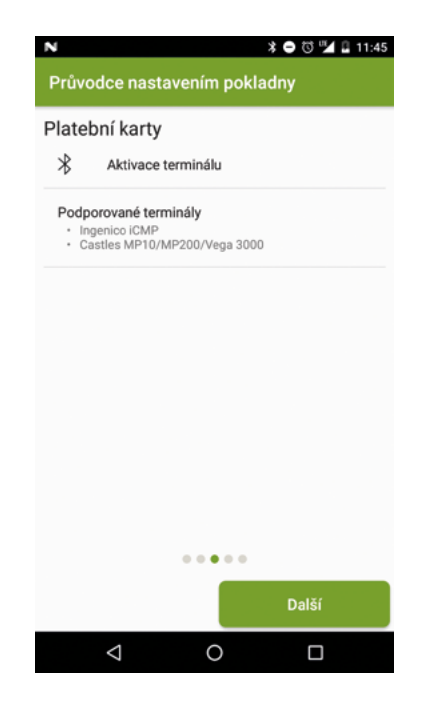

 Aplikace provede kontrolu spojení s terminálem a platební branou. Sledujte obrazovku terminálu.  Před první transakcí proveďte aktualizaci terminálu, čímž se stáhne nová verze platebního softwaru, a případné další změny v nastavení vašeho terminálu (například nastavení vašeho jména na stvrzence).

#### Aktivace služby Masterpass

- Vyplňte ID pokladny (vaše identifikační číslo). Tyto údaje jste obdrželi emailem pro přihlášení do webového prostředí Merchant BackOffice.
- Pokud byl pro váš účet nastaven bezpečnostní klíč (heslo), zadejte jej ve správné podobě.
- 3. Do identifikátoru pokladny si můžete vložit vaše pojmenování pokladny.

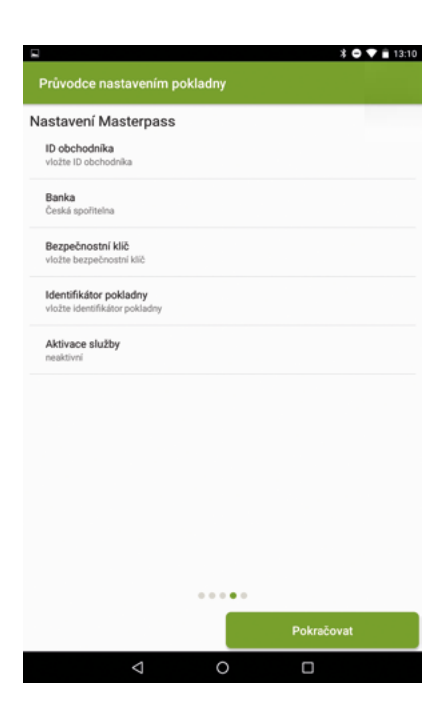

## 4. OVLÁDÁNÍ APLIKACE

Mobilní pokladna zobrazuje na úvodní obrazovce čtyři dlaždice s nejčastějšími funkcemi – prodej z katalogu, rychlý prodej pomocí kalkulačky, archiv transakcí a seznam položek katalogu. Ostatní funkce a nastavení jsou umístěny v liště, kterou lze vytáhnout z levého okraje. Lišta se také otevře po kliknutí na ikonku aplikace. Ikonka telefonu otevře obrazovku s kontakty na technickou podporu.

|           | 8 🖸 💎 🖹 14:30  |
|-----------|----------------|
|           | <u>v</u>       |
|           |                |
| Prodej    | Rychlý prodej  |
| Ľà        |                |
| Transakce | Seznam položek |
|           |                |
| Pow       | ered by AEVI   |
| Ø         | 0              |

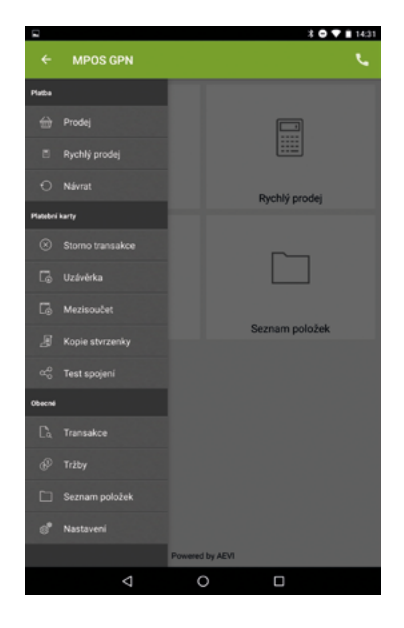

## 5. SEZNAM POLOŽEK

 Pro zobrazení a správu nabídky zboží, které bude zobrazeno v nabídce pro funkci Prodej, vyberte tlačítko Seznam položek.

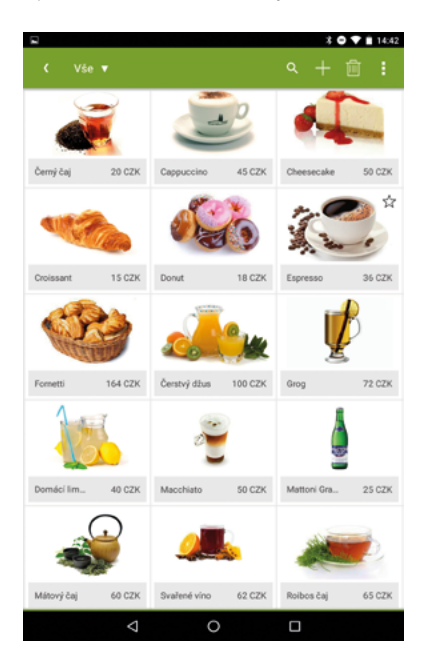

 Chcete-li přidat do seznamu novou položku, stiskněte tlačítko +, které se nachází v červené liště vpravo nahoře. Aplikace zobrazí prázdný formulář, do kterého můžete vložit obrázek zboží, zadat název zboží, cenu zboží a provést výběr měny.

Dále můžete vybrat kategorii zboží pro lepší řazení položek, zadat číslo artiklu a změnit měrnou jednotku (standardní jednotka jsou kusy, dále jsou k dispozici decimální jednotky, tj. kilogramy a litry).

V liště najdete tlačítka pro označení položky jako oblíbené, odstranění a změnu obrázku a smazání položky.

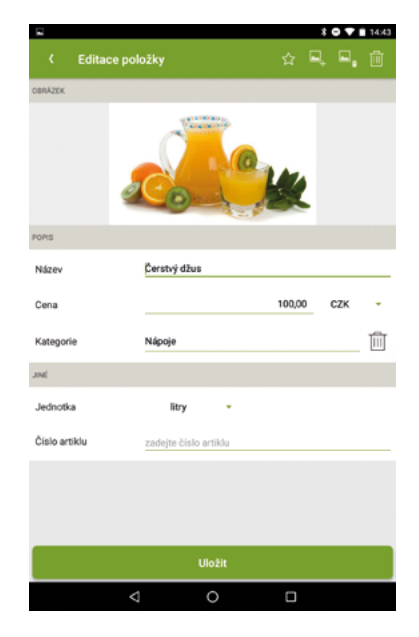

3. Chcete-li smazat některé položky, vyberte tlačítko koše (nebo v menu Vybrat položky ke smazání) v červené liště. Poté proveďte dotykem výběr položek, které chcete smazat. Následně stiskněte ikonu odpadkového koše v červené liště. Vybrané položky budou smazány.

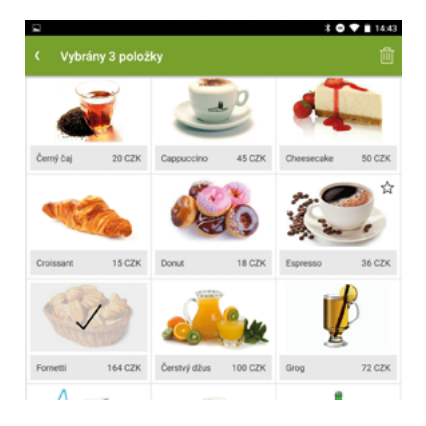

4. V menu nastavení naleznete volby pro zálohování katalogu položek. Export inventáře vygeneruje komprimovaný archiv (formát ZIP) se sešitem (formát CSV) s definicí všech položek a obrázky. Archiv je možné odeslat přes Gmail nebo Disk Google do jiného zařízení. Poslední volbou je správa kategorií položek.

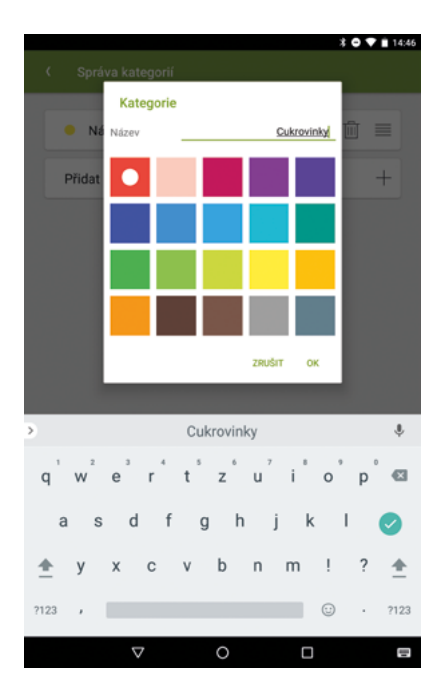

### 6. PRODEJ

Existují dva způsoby, jak prodávat vaši nabídku. Pokud máte standardizovanou sadu zboží nebo služby, vložte je do Seznamu položek a prodávejte výběrem z katalogu. Alternativně použijte kalkulačku pro výpočet částky k placení.

### Upozornění: Platební terminál je nastaven pro platby v českých korunách.

### Prodej

Zvolte Prodej z hlavní nabídky. V nabídce v levé části červené lišty můžete přepínat zobrazení položek – vše, oblíbené a jednotlivé kategorie položek. Dále je k dispozici hledání podle jména položky a čísla artiklu.

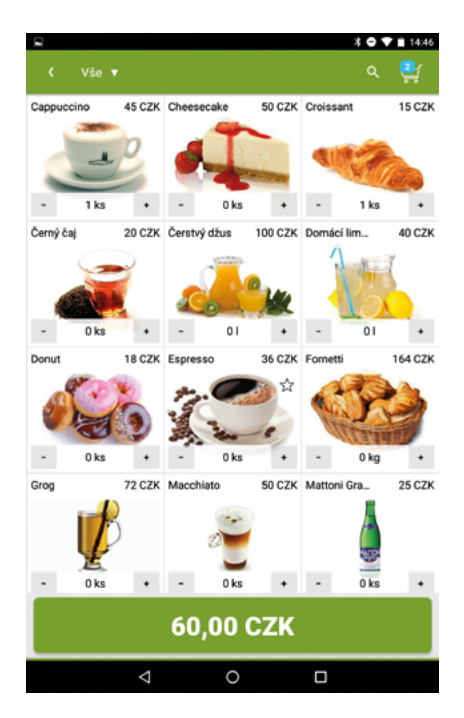

Pro přidání zboží do košíku poklepejte na vybranou položku nebo zvolte tlačítko **Plus**. Pro snížení množství zboží zvolte tlačítko **Minus**. Pro zadání množství poklepejte na množství mezi tlačítky **Plus a Minus**.

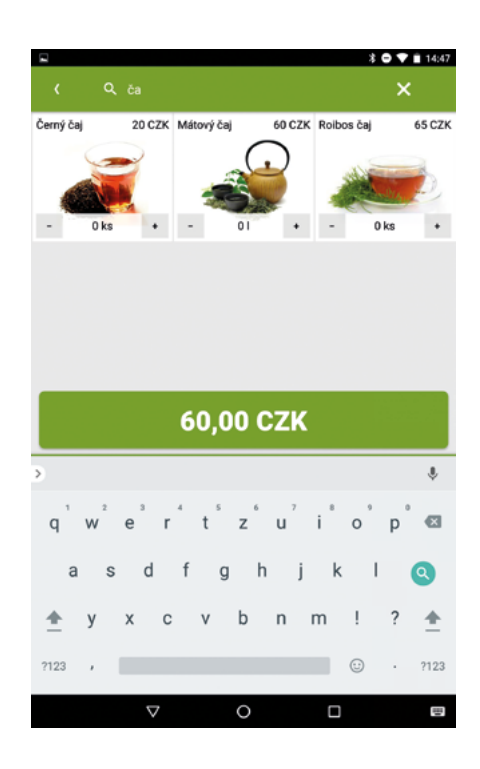

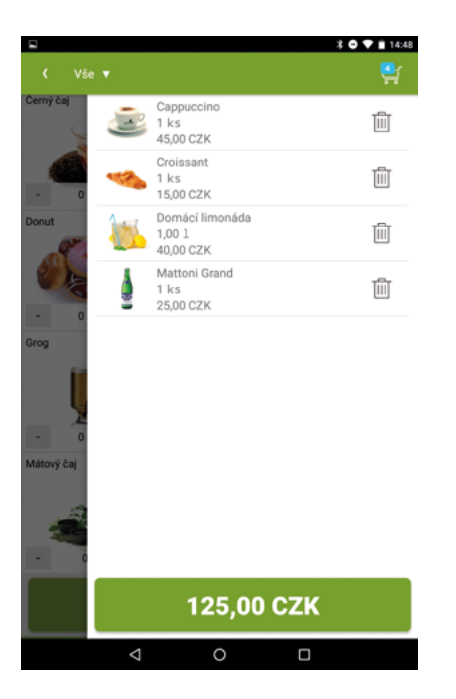

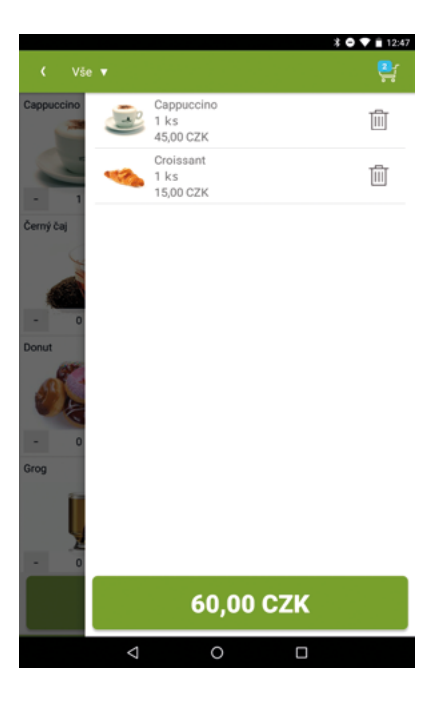

V zelené liště je vpravo ikonka nákupního košíku, která je částečně překryta počtem vybraných položek. Po jejím zvolení se zprava vysune lišta s detaily o aktuálním nákupu. Můžete položku buď úplně odstranit, nebo poklepáním upravit množství. Poklepáním na zelené tlačítko s cenou nákupu přejdete na souhrn transakce.

### Rychlý prodej

Pro rychlé zadání nebo výpočet částky použijte položku Rychlý prodej z hlavní nabídky. Poklepáním na zelené tlačítko Potvrdit přejdete na souhrn transakce.

| < Rychlý | prodej          |         | ¥ O ♥ ∎ 14:49 |
|----------|-----------------|---------|---------------|
| CZK ▼    |                 | 40+13*2 | 29 ←          |
|          |                 |         | CE            |
| 7        | 8               | 9       | *             |
| 4        | 5               | 6       | ÷             |
| 1        | 2               | 3       | -             |
|          | 0               | +       | =             |
|          | Po              | tvrdit  |               |
|          | $\triangleleft$ | 0 🗆     |               |

### Přehled prodeje

Přehled shrnuje informace o prodeji, ať už požadavek přijde z prodeje z katalogu, kalkulačky nebo externí aplikace. Můžete zadat slevu (předvolená hodnota je v Nastavení), po které bude finální částka přepočítána. Dále můžete zadat variabilní symbol, který bude zobrazen na výpise z účtu a v archivu transakcí.

|                   | * 🗢 💙 🗎 14:50 |
|-------------------|---------------|
| < Přehled – I     | Prodej        |
| Částka            | 417,00 CZK    |
| Sleva             | 0 🔌 💈         |
| Variabilní symbol | 160323001     |
| Celková částka    | 417,00 CZK    |
|                   |               |
|                   |               |
|                   |               |

| Platební karta  | MasterPas | s |
|-----------------|-----------|---|
| $\triangleleft$ | 0 🗆       |   |

## 7. PLATBA

Na obrazovce Přehledu prodeje najdete dostupné platební metody, které jste nakonfigurovali.

Akci provádějte, pouze pokud jste připojeni k internetu prostřednictvím mobilní sítě nebo WiFi. V opačném případě nebude možné se spojit s autorizačním centrem a transakce selže.

#### Platba kartou

Transakce PRODEJ je základní operace terminálu, která je podkladem pro zúčtování (převod) zadané částky z účtu držitele karty na účet provozovatele terminálu.

Dále je vyžadována funkce Bluetooth a aktivovaný MPOS terminál v dosahu mobilního zařízení.

|                |                 |                  | 9 \$ ● ♥ ■ 14:51 |
|----------------|-----------------|------------------|------------------|
| Platba         |                 |                  |                  |
|                |                 |                  |                  |
|                |                 |                  |                  |
|                |                 |                  |                  |
|                |                 |                  |                  |
|                |                 | ))               |                  |
|                | P               | oužijte terminál |                  |
|                |                 |                  |                  |
|                |                 |                  |                  |
|                |                 |                  |                  |
|                |                 |                  |                  |
| Celková částka |                 |                  | 417,00 CZK       |
|                |                 | ZPRACOVÁVÁ SE    | <u>`</u>         |
|                | $\triangleleft$ | 0                |                  |

#### Platba čipovou platební kartou

 Zasuňte kartu do čtečky čipových karet na platebním terminálu. Karta se zasunuje do čtečky čipem nahoru, směrem dopředu tak, aby magnetický proužek byl vpravo dole. Čtečka čipových karet je umístěna ve spodní části terminálu.

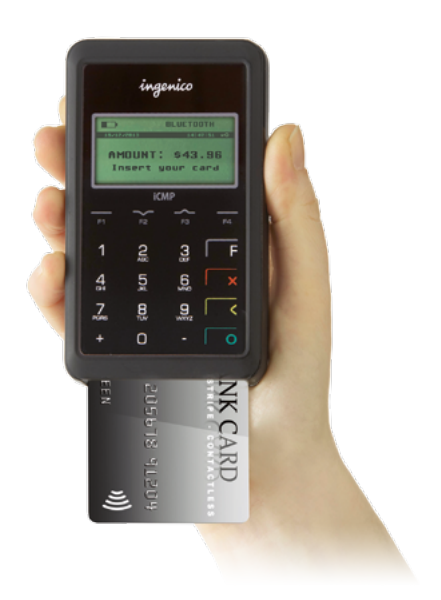

- Jakmile je karta správně zasunutá, terminál načte z čipu karty potřebné údaje a zahájí zpracování transakce. Kartu nyní nevysunujte, došlo by tím automaticky k zamítnutí transakce.
- 3. Předejte terminál zákazníkovi.

4. Zákazník vybere jazyk zpracování transakce. Ve zvoleném jazyce bude zobrazena obrazovka pro zadání PINu

zákazníkem a vygenerována stvrzenka pro zákazníka.

 Terminál zobrazí výzvu "Zadejte PIN a OK". Zákazník potvrdí zadání zeleným tlačítkem pro potvrzení OK.

V případě, že se zákazník zmýlí v zadávání znaků PINu a chce provést opravu, může žlutým tlačítkem pro mazání **Clear** na platebním terminálu postupně smazat zadané hodnoty a zadat je znovu.

Stiskem červeného tlačítka pro zrušení **Storno** na platebním terminálu dojde k zamítnutí transakce.

V případě, že zákazník zadá nesprávný PIN, je transakce zamítnuta. V některých případech (záleží na nastavení podmínek na konkrétní kartě) je zákazník na tuto skutečnost upozorněn a má ještě dva opravné pokusy (viz kapitola Zamítnutí transakce), než je transakce zamítnuta.

- Po úspěšném ověření správnosti PINu vás mobilní pokladna i terminál informují o úspěšném výsledku hláškou "PIN OK".
- Pokud dosud nebyla vyjmuta karta z terminálu, zobrazuje nyní terminál výzvu "vyjměte kartu" a opakovaně vás upozorňuje akustickým signálem.

#### Platba bezkontaktní platební kartou

Pro platbu nižší než 500 Kč nemusí být požadováno ověření držitele karty zadáním PINu. Dle nastavení vydavatele platební karty může být z důvodu bezpečnosti vyžádáno ověření transakce zadáním PINu nebo zadáním podpisu (postupujte dle pokynů pro zadání PINu při platbě čipovou, případně magnetickou kartou).

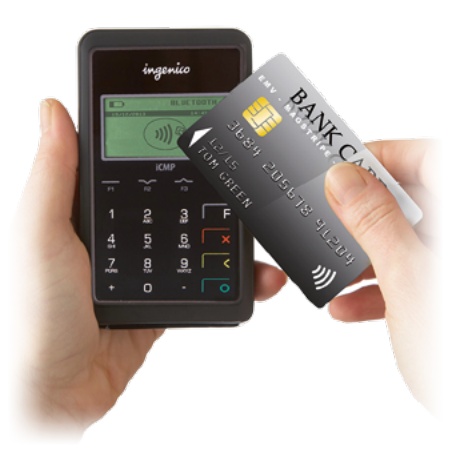

- Umožněte zákazníkovi přiložit bezkontaktní platební kartu k platebnímu terminálu. Kartu je nutné přiložit k horní polovině terminálu její spodní stranou s magnetickým proužkem směrem k displeji. Terminál signalizuje úspěšné načtení údajů z karty rozsvícením zelených diod nad displejem a také hlasitým akustickým signálem.
- Jakmile je karta správně přiložená, terminál načte z čipu karty potřebné údaje a zahájí zpracování transakce (zašle údaje o transakci do autorizačního centra).

#### Platba magnetickou platební kartou

 Uchopte platební kartu zadní stranou, kde se nachází magnetický proužek, směrem k sobě. Otočte kartu tak, aby se magnetický proužek nacházel ve spodní části karty.

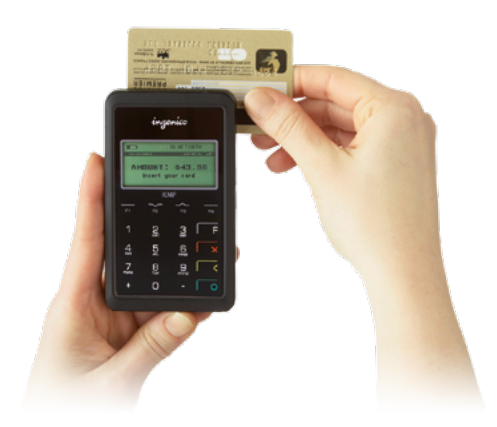

- Plynule protáhněte kartu čtečkou magnetických karet na terminálu. Kartu je možné číst oběma směry – zleva doprava či zprava doleva.
- 3. Terminál přečte údaje o kartě z magnetického proužku. Na druhém řádku je zobrazeno číslo karty, čitelná jsou poslední 4 čísla, zbytek je nahrazen xxxx. Na třetím řádku je zobrazena vazba s karetní asociací (Visa, Mastercard a další) a dále měsíc/rok, kdy dojde k expiraci karty. Pokud terminál hlásí chybu čtení karty, má karta pravděpodobně čip a je třeba postupovat podle kroků v kapitole Platba čipovou platební kartou.

4. Proveďte vizuální kontrolu čísla karty a ostatního obsahu magnetické pásky oproti skutečným údajům vytištěným na kartě. Pokud je vše v pořádku, potvrďte stiskem zeleného tlačítka Ano vpravo dole. Pokud údaje nesouhlasí nebo pokud chcete transakci odmítnout, učiňte tak stiskem šedého tlačítka Ne vlevo dole nebo volejte Autorizační centrum a postupujte dle jeho pokynů.

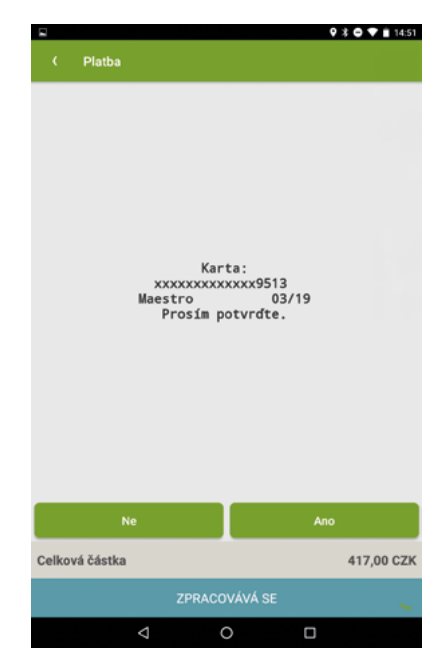

- 5. V některých případech může být při použití magnetické karty vyžádáno ověření PINem místo ověření podpisem. V takovém případě postupujte dále dle procesu pro zadání PINu u čipové karty, který najdete v předchozí kapitole.
- Aplikace zobrazí pole pro zadání podpisu. Terminál zobrazí výzvu "Prosím podepište účet". Nyní předejte mobilní zařízení

s aplikací zákazníkovi a požádejte jej o zadání podpisu do příslušného okna.

|                |                       |                      | 🕈 🖨 💎 💼 14:52 |
|----------------|-----------------------|----------------------|---------------|
| < Platba       |                       |                      |               |
| Prosim por     | depište, potvrďte tla | čítkem Hotovo a vrat | íte zařízení  |
| Částka 417,00  | CZK                   | ID transakce 0004    | 194           |
| đ              | D                     | L                    |               |
|                |                       |                      |               |
|                |                       |                      |               |
| Sn             | nazat                 | Hoto                 | vo            |
| Celková částka | a                     |                      | 417,00 CZK    |
| ZPRACOVÁVÁ SE  |                       |                      |               |
|                | < <                   |                      |               |

- 7. Zákazník se pomocí stylusu/svého prstu podepíše do okna pro podpis. Když je hotov, vrátí vám mobilní zařízení zpět. V případě potřeby je možné podpis opravit, stiskněte šedé tlačítko Smazat vlevo dole (celé pole pro podpis je vymazáno).
- 8. Potvrďte zadání podpisu stiskem zeleného tlačítka **Hotovo** vpravo dole.
- 9. Porovnejte podpis zadaný zákazníkem a zobrazený v aplikaci s podpisem na platební kartě. Potvrďte jeho správnost stiskem zeleného tlačítka Ano vpravo dole. Pokud se podpis neshoduje nebo pokud chcete transakci odmítnout, stiskněte šedé tlačítko Ne vlevo dole.

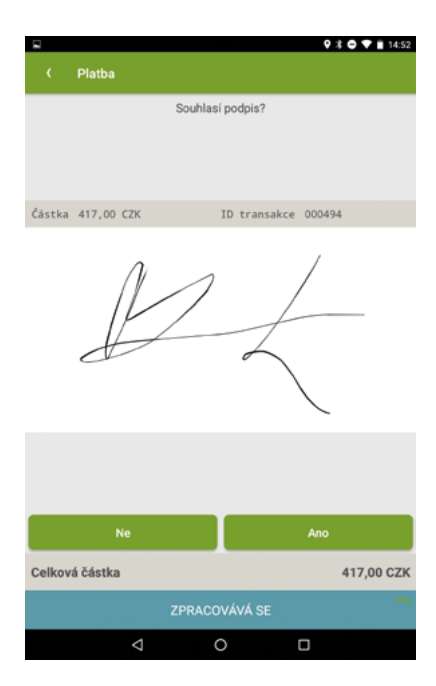

### Nejčastější chybové stavy/ zamítnutí transakce

V případě zamítnutí transakce systém umožní po stisknutí tlačítka **Opakovat** platbu zahájit zpracování platby další transakcí znovu. Zákazník může např. použít k placení jinou platební metodu, či jinou platební kartu (záleží na důvodu zamítnutí původní transakce).

|                |                                                                                                    | 🕸 🗢 💎 🖹 12:57 |
|----------------|----------------------------------------------------------------------------------------------------|---------------|
| / Diatha       |                                                                                                    |               |
| < Piatba       |                                                                                                    |               |
|                |                                                                                                    |               |
|                | Noje Cafe<br>Siemensova 2<br>Praha 13<br>ZMITUVIA RANSAKCE<br>09.02.2017 12:56:48<br>0000517 / 041 / 21<br>STV2ZUM AND ZAAZNIKA<br>TerminAl: WP:00T01<br>(20000012:JWP:00T017/D08<br>)<br>Karta: Naestro<br>xxxxxxxxxxxxxxxxxxxxxxxxxxxxxxxxxxxx |               |
|                | Opakovat transakci                                                                                                    |               |
|                | Odeslat stvrzenku                                                                                                    |               |
| Celková částka |                                                                                                    | 60,00 CZK     |
|                | ZAMÍTNUTA                                                                                                    | $\rightarrow$ |
|                | < 0 □                                                                                                    |               |
|                |                                                                                                    |               |

#### Zamítnutí transakce obchodníkem

 Storno ze strany obchodníka: Obchodník se rozhodl transakci nerealizovat, chce přerušit její zpracování a zrušit ji.

- Nesouhlasí údaje na kartě (magnetická karta): Pokud nesouhlasí údaje, které vidíte na platební kartě, s údaji, které načetl platební terminál z magnetického proužku a nyní se mobilní pokladna zobrazuje pro vaši kontrolu, odmítněte transakci stiskem šedého tlačítka Ne vlevo dole.
- Nesouhlasí podpis zákazníka (magnetická karta): Pokud se podpis zadaný zákazníkem a podpis na jeho platební kartě neshodují/ chcete transakci odmítnout, učiňte tak stiskem šedého tlačítka Ne vlevo dole.
- 4. Manipulace s kartou během transakce (čipová karta): Pokud během zpracování transakce vyjmete čipovou kartu, nebo s ní manipulujete tak, že čip ztratí kontakt s čtecím zařízením, dojde automaticky k zamítnutí transakce.
- Problém s internetovým připojením: Transakce bude zamítnuta, pokud mobilní zařízení nemá plně funkční připojení do platební brány.

#### Zamítnutí transakce zákazníkem

Storno transakce při zadávání PIN (čipová karta): Při zadávání PIN může zákazník odmítnout transakci stiskem červeného tlačítka Storno na platebním terminálu.

#### Vypršel časový limit

Pokud během zpracování transakce v časovém intervalu, kdy systém požaduje odezvu uživatele, neprovedete žádnou akci v aplikaci/ na terminálu a systém od vás požadovanou odezvu nemá, po uplynutí 10 minut vyprší časový limit. Aplikace i terminál zobrazí hlášku "vypršel časový limit". Dojde ke zrušení, nebo k zamítnutí transakce.

Situace, kdy k vypršení časového limitu může dojít, jsou následující:

- Zákazník nezadá PIN, než vyprší časový limit, terminál jej opakovaně upozorní zvukovým signálem.
- Internetové připojení je příliš pomalé či nestabilní.
- Bluetooth vašeho mobilního zařízení nepracuje správně.

#### <u>Chybné zadání PIN</u>

- V případě, že zákazník zadá nesprávný PIN, je na tuto skutečnost upozorněn. V případě prvního chybného zadání následně terminál zobrazí hlášku "chybný PIN" a následně umožní zadat PIN znovu.
- V případě druhého (opakovaného) chybného zadání následně terminál zobrazí hlášku "chybný PIN, Poslední pokus o PIN" a následně umožní zadat PIN naposledy.
- 3. V případě třetího chybného zadání je zpracovávaná transakce zamítnuta.

#### Transakce v neznámém stavu

V ojedinělých případech se může stát, že aplikace zobrazí v řádku pro informaci o stavu transakce stav **Neznámo**. Komunikace mezi vaším mobilním zařízením a terminálem selhala a vaše mobilní zařízení neobdrželo informaci o konečném stavu transakce, ačkoliv ji terminál dokončil.

#### Je nutné ověřit, zda byla transakce skutečně provedena a zda došlo k úhradě zboží/služeb, za které požadujete od zákazníka platbu.

Pro zjištění stavu poslední transakce stiskněte zelené tlačítko **Kopie stvrzenky**, které se nachází vpravo v dolní části obrazovky. O kopii stvrzenky poslední transakce je také možné požádat výběrem položky z vysouvací lišty na úvodní obrazovce.

Pro další řešení problémů je k dispozici technická podpora, viz kapitola Kontakt na servisní organizaci.

#### **Stvrzenka**

Po dokončení transakce bude zobrazena stvrzenka. Pokud jste nastavili podporovanou tiskárnu, můžete stvrzenku vytisknout. Dále je možné odeslat stvrzenku v PDF podobě například emailem.

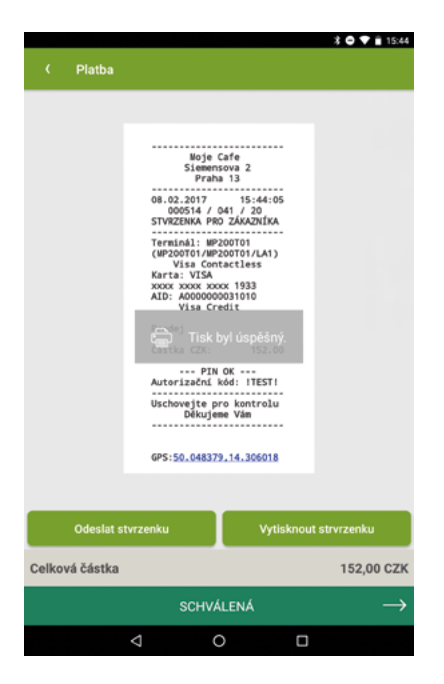

pruhu v dolní části obrazovky. Stisknutím zeleného tlačítka **SCHVÁLENÁ**, které nese informaci o stavu transakce, se vrátíte do hlavního menu aplikace.

#### **Platba Masterpass**

Pro transakci Masterpass nepotřebujete MPOS platební terminál. Je vyžadováno funkční internetové připojení.

Místo přiložení platební karty bude zákazník scanovat obrázek zobrazený v mobilní pokladně.

- Vygenerovaný QR kód předložte zákazníkovi k naskenování. Zákazník prostřednictvím aplikace InCard Masterpass ve svém chytrém telefonu načte údaje o transakci a potvrdí její zpracování.
- V okamžiku, kdy je platba schválená zákazníkem a úspěšně autorizovaná, zobrazí aplikace změněný stav platby v zeleném

## 8. STORNO TRANSAKCE

V případě, že se zmýlíte v zadání částky transakce, nebo máte jiný důvod, můžete poslední transakci typu PRODEJ odvolat. Transakce bude zrušena a pro vás i zákazníka se na účtu bude jevit, jako by se nikdy nestala.

Funkce je k dispozici v případě, že poslední provedená transakce byla typu PRODEJ/NÁVRAT a nebyla od té doby provedena transakce UZÁVĚRKA, ani nebyl vypnut nebo resetován platební terminál. V případě, že funkce Storno není dostupná, mobilní pokladna vás na tuto skutečnost upozorní hláškou "Žádná transakce pro storno."

Funkce není určená pro službu Masterpass.

- 1. Vyberte z levé lišty na úvodní obrazovce volbu Storno transakce.
- Pokud to vyžaduje vaše uživatelské nastavení, zadejte kód pro přístup k citlivým operacím.
- Systém zobrazí ID poslední zpracované transakce a její výši v poli Cena celkem.
- Potvrďte zeleným tlačítkem Potvrdit v pravém dolním rohu.
- 5. Aplikace se spojí s platebním terminálem a storno bude provedeno.
- 6. Terminál vygeneruje stvrzenku pro zákazníka a aplikace zobrazí výsledek požadavku.

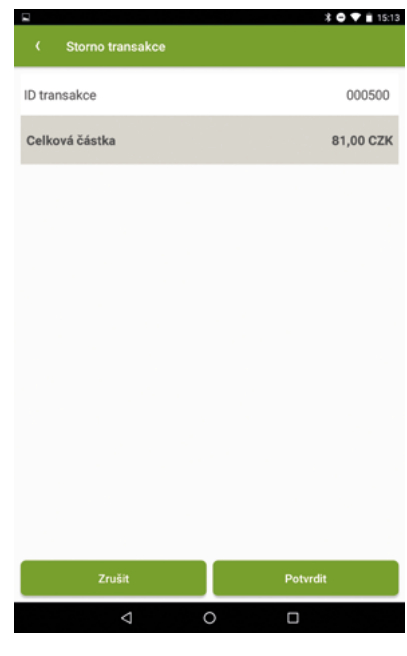

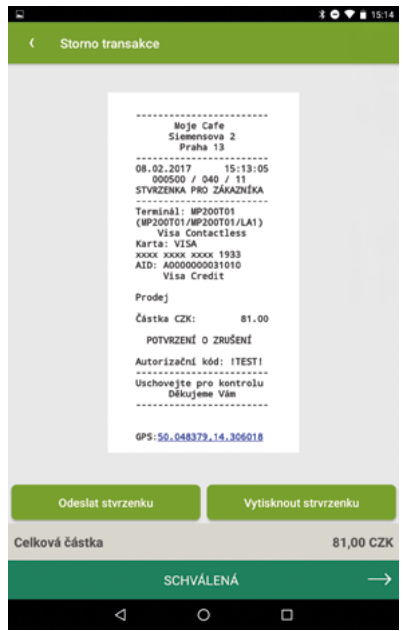

## 9. NÁVRAT

Transakce Návrat se používá pro bezhotovostní převod peněz zákazníkovi. Typickým příkladem jsou reklamace, kdy nesmíte vrátit hotovost, pokud zákazník platil kartou.

Funkce není určená pro službu Masterpass.

- Vyberte z levé lišty na úvodní obrazovce volbu Návrat.
- Pokud to vyžaduje vaše uživatelské nastavení, zadejte kód pro přístup k citlivým operacím.
- Zadejte částku na kalkulačce, potvrďte a pokračujte zeleným tlačítkem Karta.
- 4. Transakci typu Návrat je možné provést pouze s přítomností platební karty zákazníka a na stejné číslo karty, kterou byla provedena původní transakce typu Prodej nebo Rychlý prodej. Probíhá stejným způsobem jako transakce typu Rychlý prodej. Pokračujte dle typu platební karty (magnetická/čipová/ bezkontaktní) a řiďte se pokyny terminálu.

|          |          |         | \$ 🗢 💎 🗎 15:14 |
|----------|----------|---------|----------------|
| < Návrat |          |         |                |
|          |          |         |                |
| CZK -    |          | 2       | → 00           |
|          |          |         |                |
|          |          |         | 05             |
|          |          |         | CE             |
|          |          |         |                |
| 7        | 0        | 0       | +              |
| ſ        | 0        | 9       | *              |
|          |          |         |                |
| Л        | 5        | 6       |                |
| 4        | 0        | 0       | -              |
|          |          |         |                |
| 1        | 2        | 2       | _              |
| 1        | $\angle$ | 0       |                |
|          |          |         |                |
|          | $\cap$   | +       | =              |
|          | 0        |         |                |
|          |          |         |                |
|          | Po       | itvrdit |                |
|          | <        | 0 0     |                |
|          |          |         |                |

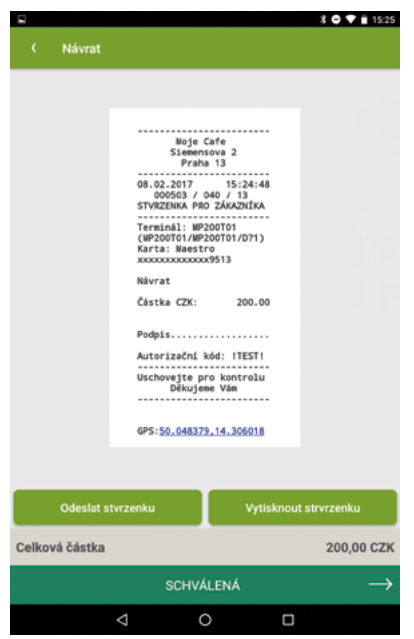

## 10. UZÁVĚRKA

Uzávěrka slouží pro kontrolu transakcí mezi terminálem a Poskytovatelem MPOS řešení a finální uzavření otevřené dávky. Po jejím provedení jsou peníze uvolněny a převedeny na váš účet. Pokud jste uzávěrku dlouho nespustili, aplikace vám bude tuto akci připomínat.

Po provedení uzávěrky není možné stornovat předchozí transakci!

1. Vyberte z levé lišty na úvodní obrazovce volbu **Uzávěrka**.

 Systém zobrazí dotaz, zda opravdu chcete provést uzávěrku. Pro provedení uzávěrky stiskněte OK. Pro návrat do hlavního menu stiskněte Zrušit.

 Jako výsledek uzávěrky je vygenerována stvrzenka pro obchodníka, která obsahuje data dané uzávěrky.

4. Po skončení uzávěrky bude jednou denně vyžádána aktualizace softwaru a nastavení platebního terminálu, pokud daný den nebyla aktualizace dosud spuštěna.

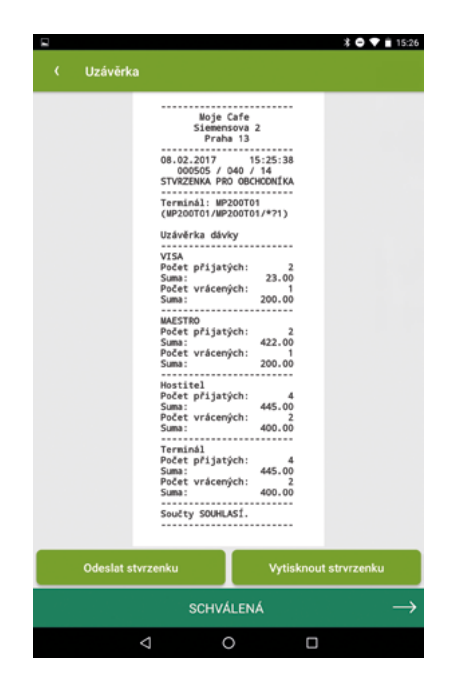

## **11. MEZISOUČET**

Transakce typu Mezisoučet slouží ke kontrole transakcí mezi terminálem a Poskytovatelem MPOS řešení, narozdíl od Uzávěrky ale nedojde k uzavření otevřené dávky a peníze nebudou uvolněny.

- 1. Vyberte z levé lišty na úvodní obrazovce volbu Mezisoučet.
- Systém zobrazí dotaz, zda opravdu chcete spustit mezisoučet. Pro provedení stiskněte OK. Pro návrat do hlavního menu stiskněte Zrušit.
- Jako výsledek mezisoučtu je vygenerována stvrzenka pro obchodníka, která obsahuje kontrolní výpis.

| 2         | \$ 🗢 💙 🗎 15:                                                                                                    | 28 |
|-----------|----------------------------------------------------------------------------------------------------|----|
| < Mezisor | čet                                                                                                    |    |
|           | soje Cafe<br>SPraha 13<br>08.02.2017 15.28.28<br>struczena Pro Osciocolika<br>Terminal: #P200701 (**1)<br>Wezisoučet<br>VISA<br>VISA<br>VISA<br>VISA<br>VISA<br>VISA<br>VISA<br>VISA |    |
| Odeslat s | vrzenku Vytisknout strvrzenku                                                                                                    | 1  |
|           | SCHVÁLENÁ –                                                                                                    | ×  |
|           | < 0 □                                                                                                    |    |

## **12. KOPIE STVRZENKY**

Funkce umožňuje znovu vytisknout poslední stvrzenku, kterou MPOS terminál vygeneroval. V případě, že poslední transakce skončila kvůli chybě komunikace v neznámém stavu, pokuste se vytisknout stvrzenku, abyste ověřili stav transakce. Operace selže, pokud došlo k restartu nebo vypnutí terminálu.

- 1. Vyberte z levé lišty na úvodní obrazovce volbu Kopie stvrzenky.
- Systém zobrazí dotaz, zda opravdu chcete stáhnout kopii stvrzenky. Pro kopii stiskněte OK. Pro návrat do hlavního menu stiskněte Zrušit.
- 3. Aplikace zobrazí poslední stvrzenku nebo napíše, že stvrzenka není k dispozici.

| 8         |                                                                                                    |                                                                                                    | X 🗢 💎 🗎 15:28 |
|-----------|----------------------------------------------------------------------------------------------------|----------------------------------------------------------------------------------------------------|---------------|
| < Meziso  | učet                                                                                                    |                                                                                                    |               |
|           | Voje<br>Sieme<br>Pral<br>OS.02.3071 /<br>STVKZENKA P<br>Terminal: UN<br>(MP200701/M<br>Nezisoučet<br>vria<br>Vočet přija<br>Suma:<br>Počet přija<br>Suma:<br>Počet přija<br>Suma:<br>Suma:<br>Suma:<br>Počet přija<br>Suma:<br>Suma:<br>Suma:<br>Počet přija<br>Suma:<br>Suma:<br>Počet přija<br>Suma:<br>Suma:<br>Su | Cafe<br>stova 2<br>stova 2<br>stova |               |
| Odeslat : | stvrzenku                                                                                                    | Vytisknou                                                                                                    | t strvrzenku  |
|           | SCHV                                                                                                    | ÁLENÁ                                                                                                    | $\rightarrow$ |
|           | $\triangleleft$                                                                                                    | 0 0                                                                                                    |               |

## **13. TEST SPOJENÍ**

Testem spojení můžete ověřit připravenost terminálu provádět transakce.

- 1. Vyberte z levé lišty na úvodní obrazovce volbu Test spojení.
- Systém zobrazí dotaz, zda opravdu chcete spustit test. Pro provedení testu stiskněte OK. Pro návrat do hlavního menu stiskněte Zrušit.
- Systém provede test spojení s vybraným zařízením. Terminál zobrazí zprávu "Pracuji" a následně provede test spojení s autorizačním centrem.
- Jako výsledek transakce je vygenerována stvrzenka pro obchodníka, která obsahuje výsledek testu.

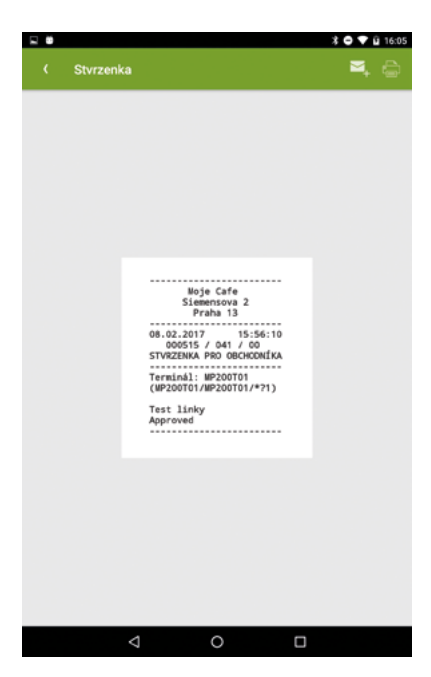

## **14. TRANSAKCE**

V archivu transakcí naleznete všechny transakce, které jste provedli. Můžete omezit seznam podle typu provedené platby, použít filtr, otevřít detail transakce a znovu vytisknout stvrzenku nebo si projít statistiky za různá časová období.

1. Zvolte tlačítko Transakce z hlavní nabídky.

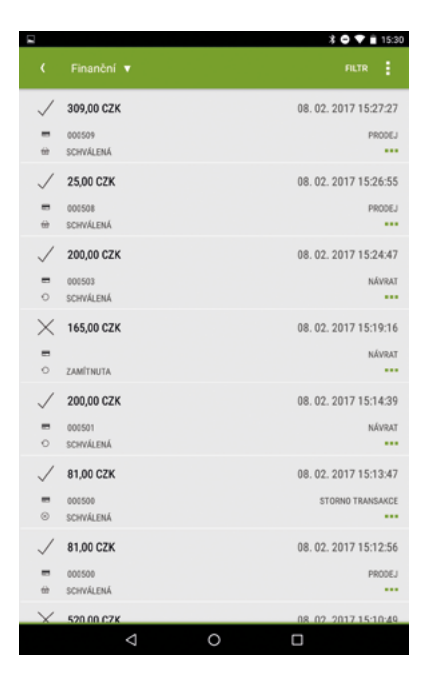

- V hlavní liště můžete přepínat mezi zobrazením všech transakcí a transakcí provedených platební kartou, případně Masterpass.
- Tlačítko Filtr umožňuje zadání omezení transakcí, které mají být zobrazeny. Můžete omezit zobrazené transakce podle data, částky, variabilního symbolu, stavu a typu.

- 4. Záznam obsahuje následující údaje:
  - Typ transakce
  - Datum a čas
  - Číslo transakce (pokud transakce byla úspěšná)
  - Stav (Schváleno/Zamítnuto)
  - Částka a měna
  - Platební metoda

Pro zobrazení detailu transakce vyberte dotykem příslušný řádek v transakční historii. Systém zobrazí detail transakce a nabídne možnost zobrazení stvrzenky pro obchodníka, stvrzenky pro zákazníka, podpisu (pokud byl zákazníkem zadáván), případně ostatních dokladů v elektronické podobě.

|            |                        |             |     |   | X 🗢 🕈 🗎 15:31        |
|------------|------------------------|-------------|-----|---|----------------------|
|            | Detail transak         |             |     |   |                      |
| ~          | 88,00 CZK              |             |     | 0 | 8. 02. 2017 15:30:46 |
|            | 000513<br>SCHVÁLENÁ    |             |     |   | PRODEJ               |
| TRANSAKI   | 2E                     |             |     |   |                      |
| Variabilni | symbol:                |             |     |   | 12345                |
| POLOŽKY    | TRANSAKCE              |             |     |   |                      |
| 1ks Capp   | uccino, 1ks Mattoni Gr | and, 1ks Do | nut |   |                      |
| STVRZENØ   | IA.                    |             |     |   |                      |
| STVRZEN    | KA PRO OBCHODNÍKA      |             |     |   |                      |
| PODPIS     |                        |             |     |   |                      |
| STVRZEN    | KA PRO ZÁKAZNÍKA       |             |     |   |                      |
|            |                        |             |     |   |                      |
|            |                        |             |     |   |                      |
|            |                        |             |     |   |                      |
|            |                        |             |     |   |                      |
|            |                        |             |     |   |                      |
|            |                        |             |     |   |                      |
|            |                        |             |     |   |                      |
|            |                        |             |     |   |                      |
|            |                        |             |     |   |                      |
|            |                        |             |     |   |                      |
|            |                        |             |     |   |                      |
|            | ⊲                      |             | 0   |   |                      |

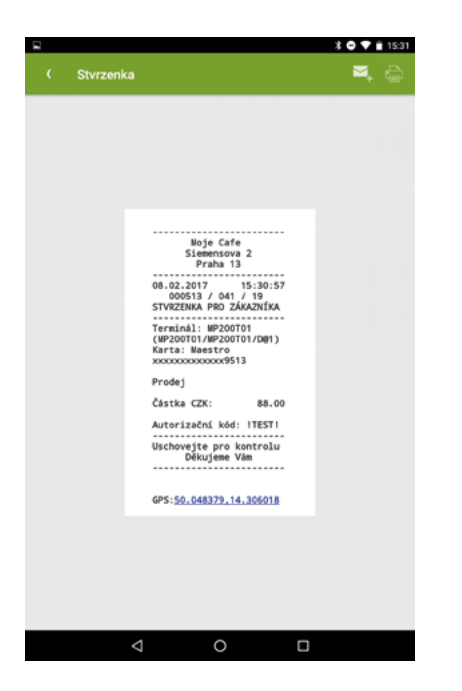

| 8                      | * 🗢 💎 🛢 15:32                        |
|------------------------|--------------------------------------|
| 🕻 🛛 Finanční 🔻         |                                      |
| Dnes                   |                                      |
| Počet transakcí prodej | 5                                    |
| Suma transakcí prodej  | 854,00 CZK                           |
| Počet transakcí návrat | 2                                    |
| Suma transakcí návrat  | 400,00 CZK                           |
| Včera                  |                                      |
| Počet transakcí prodej | 0                                    |
| Počet transakcí návrat | 0                                    |
| Tento týden            |                                      |
| Počet transakcí prodej | 5                                    |
| Suma transakcí prodej  | 854,00 CZK                           |
| Počet transakcí návrat | 2                                    |
| Suma transakcí návrat  | 400,00 CZK                           |
| Minulý týden           |                                      |
| Počet transakcí prodej | 0                                    |
| Počet transakcí návrat | 0                                    |
| Tento měsíc            |                                      |
| Počet transakcí prodej | 5                                    |
| V přehle               | dech jsou pouze schválené transakce. |
| $\bigtriangledown$     | 0                                    |

Tlačítko pro další volby zobrazí následující možnosti:

- a. Statistika zobrazí přehled počtu transakcí dle časových období.
- b. Záloha umožní provést zálohu transakcí ve formátu ZIP a odeslat ji na jiné zařízení. Tento krok je důležité provádět pravidelně, abyste v případě ztráty dat nebo mobilního zařízení měli k dispozici obchodnické stvrzenky pro komunikaci s Poskytovatelem MPOS řešení.
- c. Smazat umožní smazat transakce starší více než 3 nebo 6 měsíců nebo všechny.
   Pokud je nastaven bezpečnostní kód, budete vyzváni k jeho zadání.

## **15. NASTAVENÍ APLIKACE**

Na úvodní obrazovce otevřete lištu a zvolte Nastavení.

|       | * 🗢 💎 🖥 13:20               |
|-------|-----------------------------|
|       | Nastavení                   |
| MOŽN  | OSTI AKCEPTACE              |
|       | Platební karty              |
| ۵     | Masterpass                  |
| PRODE | u .                         |
| 뿂     | Výchozí měna<br>CZK         |
| ٨     | Výchozí sleva               |
| шĎ    | Variabilní symbol           |
| ≡\$   | Preferované platební metody |
| P     | Razení položek<br>Název     |
| OSOB  | đ                           |
| F     | Jazyk<br>Čeština            |
| ß     | Zabezpečení                 |
| TISK  |                             |
| ٢     | Tiskárna                    |
|       |                             |

### Platební karty

Pro zahájení aktivace služby Akceptace platebních karet dotykem vyberte z nabídky menu Nastavení možnost Platební karty. Označte zaškrtávací tlačítko a pokračujte dle pokynů pro aktivaci služby během prvního spuštění aplikace.

| ,                    | District for the star                                             |              |
|----------------------|-------------------------------------------------------------------|--------------|
| 1                    | Platebni karty                                                    |              |
| Přijín               | nat platební karty                                                | $\checkmark$ |
| *                    | Aktivace terminálu<br>MP200_1421                                  |              |
| $\overline{\gamma}$  | Aktualizace terminálu                                             |              |
| L0                   | Interval kontroly uzávěrky<br>24 hodin                            |              |
| 0                    | Kontrola aktualizací                                              |              |
| Ð                    | Notifikace o uzávěrce                                             | <b>S</b>     |
| Ŏ                    | Timeout transakce<br>3 minuty                                     |              |
| 0                    | Poloha transakce<br>Nedostupné, aplikace nemá přiděleno oprávnění |              |
| Podp<br>: In<br>: Ci | orované terminály<br>genico iCMP<br>sstles MP10/MP200/Vega 3000   |              |
|                      |                                                                   |              |
|                      |                                                                   |              |
|                      |                                                                   |              |
|                      |                                                                   |              |
|                      | 4 O 🗆                                                             | 1            |

- Volba Aktivace terminálu slouží pro změnu platebního terminálu, případně jeho obnovení.
- Volba Aktualizace terminálu slouží pro vyvolání vzdálené aktualizace. Dojde ke stažení aktuálního nastavení a firmwaru terminálu.
- Volba Kontrola aktualizací řídí, zda se po úspěšné uzávěrce má spustit vzdálená aktualizace.
- Volba Systémové notifikace vám připomene neprovedenou uzávěrku v liště operačního systému, i když aplikace není spuštěna.
- Volba Interval kontroly uzávěrky určuje dobu, po které bude připomenuto, že ještě nebyla provedena uzávěrka.

### Aktualizace terminálu

Aplikace vám jednou za 5 dní zobrazí notifikaci, kde vás upozorní, že je třeba ověřit, zda jsou k dispozici aktualizace pro váš terminál.

- 1. Připojte terminál ke zdroji elektrické energie, případně se ujistěte, že je baterie nabitá.
- Ujistěte se, že jste připojeni k internetu a že máte u svého operátora vhodný datový tarif. Přenesený objem dat (datový balíček s aktualizacemi) může být velký až několik MB. V průběhu instalace aktualizací je nutné, aby bylo vaše mobilní zařízení stále v dosahu.
- 3. V menu Nastavení v sekci Platební karty vyberte možnost Aktualizace terminálu. Mobilní pokladna se spojí s terminálem a proběhne ověření, zda jsou k dispozici aktualizace. V případě potřeby proběhne instalace aktualizací.
- 4. Než skončí aktualizace, nevypínejte mobilní zařízení, nespouštějte jiné aplikace a zabraňte přechodu do režimu spánku. V případě, že používáte mobilní připojení k internetu, nezvedejte příchozí hovory. Mohlo by dojít k přerušení komunikace.

#### **Masterpass**

Pro zahájení aktivace služby **Masterpass** dotykem vyberte z nabídky menu Nastavení možnost **Masterpass.** Pokračujte dle pokynů pro aktivaci služby během prvního spuštění aplikace.

#### Měna

Pro nastavení výchozí měny pro realizaci platby stiskněte položku **Výchozí měna** z menu uživatelského nastavení. Systém zobrazí seznam podporovaných měn. Měnu vyberte stiskem příslušného řádku v seznamu.

Upozornění: Platební terminál je nastaven pro platby v českých korunách (CZK).

#### Sleva

Pro nastavení výchozí výše slevy pro realizaci platby stiskněte položku **Sleva** z menu uživatelského nastavení. Systém zobrazí pole, do kterého je možné zadat požadovanou výši slevy, kterou chcete nastavit jako výchozí.

### Preferované platební metody

V této sekci si můžete určit pořadí tlačítek platebních metod na obrazovce Přehled plateb.

|          |                  |                               |                 |                    | <b>X — V — 13:22</b> |
|----------|------------------|-------------------------------|-----------------|--------------------|----------------------|
|          |                  | Preferované pl                | latební metod   |                    |                      |
| Pr<br>"P | eferov<br>řehled | ané platební me<br>– Prodej". | tody jsou zobra | zeny jako tlačítka | i na obrazovce       |
| Pr       | eferov           | ané platební me               | tody            |                    |                      |
|          |                  | Platební karta                |                 |                    |                      |
|          | Q                | Masterpass                    |                 |                    |                      |
|          |                  |                               |                 |                    |                      |
|          |                  |                               |                 |                    |                      |
|          |                  |                               |                 |                    |                      |
|          |                  |                               |                 |                    |                      |
|          |                  |                               |                 |                    |                      |
|          |                  |                               |                 |                    |                      |
|          |                  |                               |                 |                    |                      |
|          |                  |                               |                 |                    |                      |
|          |                  |                               |                 |                    |                      |
|          |                  |                               |                 |                    |                      |
|          |                  | Þ                             | 0               |                    |                      |

### Řazení položek

Vyberte si, zda se mají položky v prodeji z katalogu zobrazovat seřazené podle jména nebo četnosti použití při prodeji.

### Jazyk

Pro nastavení jazyka stiskněte položku Jazyk z menu uživatelského nastavení. Systém zobrazí seznam podporovaných jazykových nastavení. Jazyk vyberte stiskem příslušného řádku v seznamu. Pro změnu jazyka MPOS terminálu kontaktujte servisní organizaci.

### Zabezpečení

- Spuštění citlivých operací typu Storno transakce a Návrat je možné zabezpečit heslem. Pro aktivaci funkce zabezpečení citlivých operací stiskněte položku Zabezpečení v menu uživatelského nastavení a následně položku Aktivovat heslo pro citlivé operace. Zapomenuté heslo není možné obnovit.
- 2. Systém zobrazí čtyři pole s výzvou pro zadání hesla. Zadejte heslo, které si přejete nastavit. Na následující obrazovce pro potvrzení zadávaného hesla zadejte vámi zvolené heslo opakovaně. Čtyři numerické znaky, které jste nyní zadali, budou vyžadovány při každém spuštění citlivých operací typu Storno transakce a Návrat. Heslo pro citlivé operace se vztahuje i na mazání transakcí.
- 3. Pro změnu hesla zvolte položku Změnit heslo. Zadejte stávající heslo, které máte nyní nastavené. Následně zadejte nové heslo, které si přejete nastavit. Na následující obrazovce pro potvrzení zadávaného hesla zadejte vámi zvolené heslo opakovaně.

### Kontrola stavu aplikace

Pokud dojde k zablokování aplikace z důvodu neplacení nebo nahlášení ztráty MPOS terminálu, není možné provádět nové platební transakce (prodej, návrat) až do vyřešení. Pro okamžité ověření stavu a případné odblokování aplikace je možné spustit funkci Zkontrolovat stav aplikace.

#### Nastavení tisku

Aplikace umožňuje tisk stvrzenek na přenosné Bluetooth tiskárně Bixolon SPP-R200II (Android i iOS) a Zebra ZQ110 (jen Android). Povolte tisk a otevřete volbu. Zde vyberte tiskárnu a můžete tisk otestovat. Aplikace zároveň ukazuje stav tiskárny, zda je či není připojena a připravena k tisku.

|                                                                                                    |   | \$ 🗢 💎 🖹 15:34 |
|----------------------------------------------------------------------------------------------------|---|----------------|
| < Tiskárna                                                                                                    |   |                |
| Povolit tisk                                                                                                    |   | 2              |
| Vyberte tiskárnu<br>SPP-R200II                                                                                                |   |                |
| Stav tiskárny<br>OK                                                                                                    |   |                |
| Znaková sada<br>Změňte při problémech s diakritikou                                                                           |   |                |
| Test tisku                                                                                                    |   |                |
| Podporované tiskárny<br>- Android Printing Framework<br>- Bixolon SPP-R200II<br>- Zebra 20110<br>- Vega 3000<br>- Torola MPT5 |   |                |
|                                                                                                    |   |                |
|                                                                                                    |   |                |
|                                                                                                    |   |                |
|                                                                                                    |   |                |
| 4                                                                                                    | 0 |                |

## **15. NASTAVENÍ APLIKACE**

V případě technických problémů kontaktujte provozovatele služby. Pro zobrazení aktuálních kontaktních údajů stiskněte ikonu telefonu v liště aplikace na úvodní obrazovce.

mPOS Solutions, s.r.o.

- email: podpora@mobilniterminal.cz
- informační linka: 220770230

Při kontaktu s technickou podporou sdělte následující informace:

- ID terminálu,
- datum, čas a popis závady,
- popř. aktuální údaje zobrazované na displeji terminálu.

V případě ostatních otázek prosím kontaktujte naše 24/7 call centrum na telefonním čísle +420 267 197 777.

#### Dovozce terminálu:

Aevi CZ s.r.o. Siemensova 2716/2 155 00 Praha 5

| Ĺĺda | ie obchodníka | (noužiite razítk | o společnosti  | nokud ie | k dispozici) |
|------|---------------|------------------|----------------|----------|--------------|
| oua  | je obchounika | (pouzijie raziik | o spoiecnosti, | pokuu je | K UISPOZICI) |

| Název společnosti           |                                                                         |
|-----------------------------|-------------------------------------------------------------------------|
| Adresa                      |                                                                         |
| Město                       |                                                                         |
| PSČ                         |                                                                         |
| Země                        |                                                                         |
| Datum provedení transakc    | e                                                                       |
| Číslo stvrzenky             |                                                                         |
| ID Terminálu                |                                                                         |
| Typ transakce 🗌 Prode       | ej Návrat                                                               |
| Typ karty 📄 Visa k<br>Maste | creditní Visa debetní V PAY Visa předplacená<br>ercard Maestro Jiný typ |
| Číslo karty (pouze posledn  | í 4 čísla) XXXX XXXX XXXX                                               |
| Částka transakce            | СZК                                                                     |
| Autorizační kód             | Schválená     Autorizační kód:       Zamítnutá                          |
| Zdroj dat                   | Čip Bezkontaktní platba Magnetický proužek                              |
| Ověření držitele karty      | Zadání PIN<br>Podpis držitele karty (záznam elektronického podpisu)     |

| Ú.   | مراكمته معامعا م | /                 |              | بالمثالم بيرام م | al: : - : ) |
|------|------------------|-------------------|--------------|------------------|-------------|
| Udaj | е орсподпіка     | (pouzijte razitko | spolecnosti, | рокиа је к       | aispozici)  |

| Název společnosti            |                                                                         |
|------------------------------|-------------------------------------------------------------------------|
| Adresa                       |                                                                         |
| Město                        |                                                                         |
| PSČ                          |                                                                         |
| Země                         |                                                                         |
|                              |                                                                         |
| Datum provedení transako     | e                                                                       |
| Číslo stvrzenky              |                                                                         |
| ID Terminálu                 |                                                                         |
|                              |                                                                         |
| Typ transakce Prode          | ) Návrat                                                                |
| Typ karty 📄 Visa I<br>🗌 Mast | creditní Visa debetní V PAY Visa předplacená<br>ercard Maestro Jiný typ |
| Číslo karty (pouze posledn   | í 4 čísla) XXXX XXXX XXXX                                               |
| Částka transakce             | СZК                                                                     |
| Autorizační kód              | Schválená     Autorizační kód:       Zamítnutá                          |
| Zdroj dat                    | Čip Bezkontaktní platba Magnetický proužek                              |
| Ověření držitele karty       | Zadání PIN Podpis držitele karty (záznam elektronického podpisu)        |

### Poznámky

Návod k použití MPOS řešení